# Configurare Direct Attached Storage nel dominio in modalità gestita Intersight.

## Sommario

| Introduzione                                                         |
|----------------------------------------------------------------------|
| Prerequisiti                                                         |
| Requisiti                                                            |
| Componenti usati                                                     |
| Premesse                                                             |
| DAS (Direct Attached Storage)                                        |
| Configurazione                                                       |
| 1. Profilo di dominio UCS                                            |
| Passaggio 1. Configurare i criteri VSAN.                             |
| Passaggio 1.2 Configurazione dei criteri delle porte.                |
| Passaggio 1.3 Configurazione dei criteri di controllo dello switch   |
| Passaggio 1.4 Modificare o creare il profilo di dominio              |
| 2. Profilo server                                                    |
| Passaggio 2.1 Creare un profilo server.                              |
| Fase 2.2 Creazione di un criterio di connettività SAN                |
| Passaggio 2.3 Configurazione delle impostazioni di VHBA              |
| Passaggio 2.4 Creazione dei criteri per la zona FC                   |
| Passaggio 3. Avvio da SAN (opzionale)                                |
| Passaggio 3.1 Configurazione delle opzioni di avvio                  |
| Fase 3.2 Configurazione delle opzioni di avvio della SAN             |
| Passaggio 3.3 Aggiungere gli oggetti necessari e verificare l'ordine |
| Risoluzione dei problemi                                             |

### Introduzione

Questo documento descrive la configurazione di DAS (Direct Attached Storage) per i domini IMM (Intersight Managed Mode).

# Prerequisiti

#### Requisiti

Cisco raccomanda la conoscenza dei seguenti argomenti:

- Conoscenze UCS e IMM
- SAN (Storage Area Networking)
- Concetti relativi a Fibre Channel

#### Componenti usati

Le informazioni fornite in questo documento si basano sulle seguenti versioni software e hardware:

- UCS-FI-6454, firmware 4.2(1I)
- UCS-210C-M6, firmware 4.2(1I)

Nota: la versione minima supportata del firmware per la modalità Intersight Managed è 4.1(3).

Le informazioni discusse in questo documento fanno riferimento a dispositivi usati in uno specifico ambiente di emulazione. Su tutti i dispositivi menzionati nel documento la configurazione è stata ripristinata ai valori predefiniti. Se la rete è operativa, valutare attentamente eventuali conseguenze derivanti dall'uso dei comandi.

#### Premesse

Prima di provare la configurazione, verificare di disporre dei seguenti requisiti:

- ID VSAN (Virtual Storage Area Network)
- ID VLAN Fibre Channel over Ethernet (FCOE)
- Nome porta universale (WWPN) da iniziatori e destinazioni
- ID numero unità logica (LUN)

Configurazione dei profili di server e dominio, i criteri e i pool richiesti sono:

- Criteri VSAN
- Port Policy
- Criteri ordine di avvio
- · Criteri di connettività SAN
- Pool WWPN
- Criterio zona Fibre Channel

### DAS (Direct Attached Storage)

I server gestiti tramite IMM sono in grado di creare un database di zona proprio come UCSM. Con DAS non è necessario avere uno switch in fibra per eseguire lo zoning. In questo esempio viene utilizzata la topologia seguente:

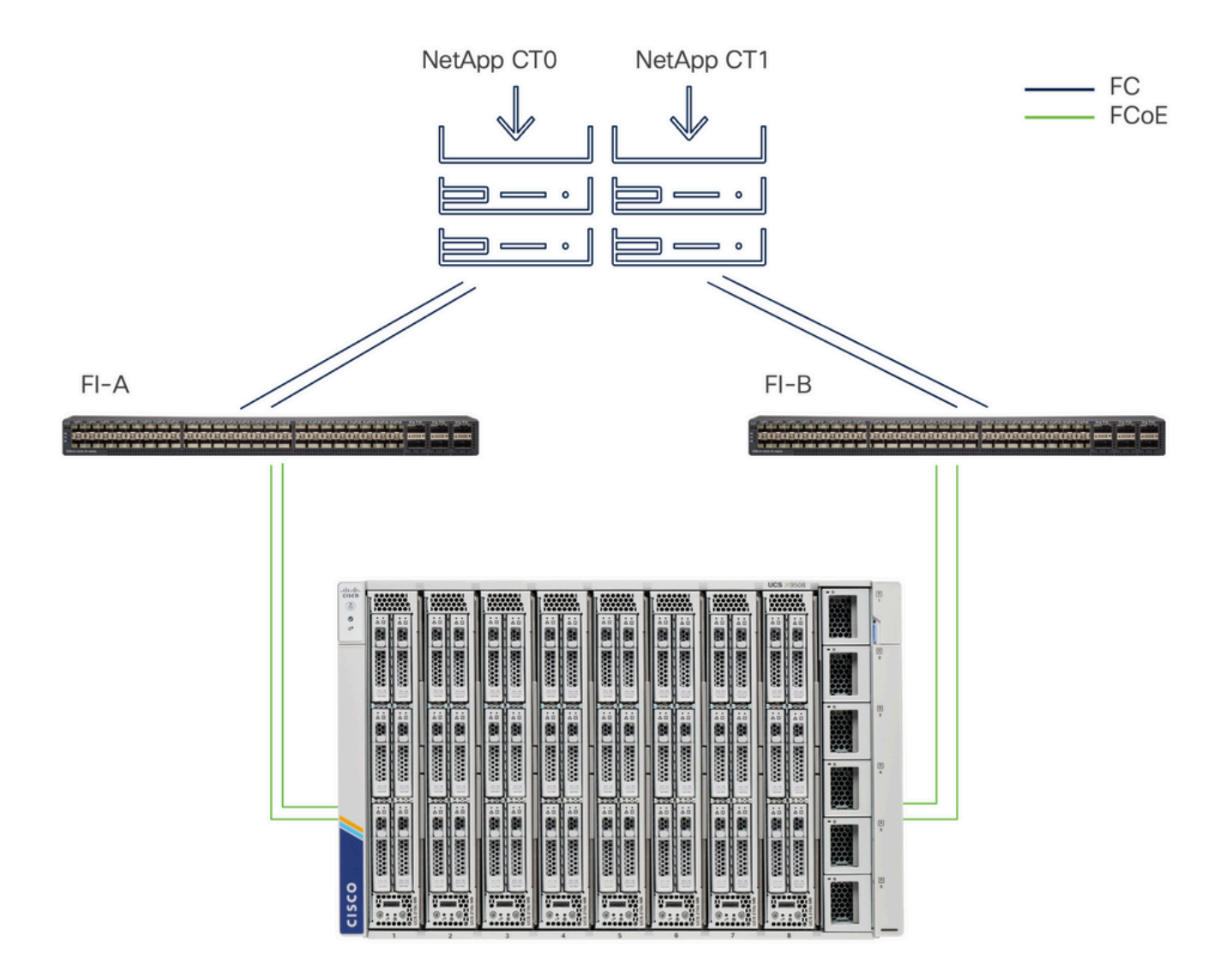

Topologia

## Configurazione

1. Profilo di dominio UCS

Passaggio 1. Configurare i criteri VSAN.

• Passare a Policies > Create Policy (Policy) e selezionare VSAN.

| ≡          | cisco Intersight                         | °se Infrastructure Service ∨                     |         | Q Search | 0 💿 | <b>\$</b> ] 33 | Q 0 330 A 266 | 0   | R  |
|------------|------------------------------------------|--------------------------------------------------|---------|----------|-----|----------------|---------------|-----|----|
| (¢)<br>(0) | Overview<br>Operate                      | ← Policies<br>Create                             |         |          |     |                |               |     |    |
|            | Chassis<br>Fabric Interconnects          | Filters                                          | Q, VSAN |          |     |                |               |     |    |
|            | HyperFlex Clusters<br>Integrated Systems | All UCS Server                                   | 0.000   |          |     |                |               |     |    |
| ,e         | Configure<br>Profiles                    | UCS Domain     UCS Chassis     HyperFlex Cluster |         |          |     |                |               |     |    |
|            | Policies<br>Pools                        | Kubernetes Cluster                               |         |          |     |                |               |     |    |
|            |                                          |                                                  |         |          |     |                |               |     |    |
|            |                                          |                                                  |         |          |     |                |               |     |    |
|            |                                          |                                                  | Cancel  |          |     |                |               | Sta | rt |

Selezionare UCS Domain Profile, quindi VSAN

- Assegnare un nome al criterio e aggiungervi le VSAN richieste. In questo esempio viene utilizzata la VSAN-A 100 e la FCOE VLAN 1000.
- Selezionare Storage per VSAN Scope.

| ≡          | cisco Intersight                           |   | 🖇 Infrastructure Service $ 	imes $ |                                                        | Q Search               | Ø 💿 1                       | ¢⊂] 33                                         |
|------------|--------------------------------------------|---|------------------------------------|--------------------------------------------------------|------------------------|-----------------------------|------------------------------------------------|
| (Q)<br>(Q) | Overview<br>Operate                        | ^ | Policies > VSAN<br>Create          |                                                        |                        |                             |                                                |
|            | Servers<br>Chassis<br>Fabric Interconnects |   | General                            | Policy Details                                         |                        |                             |                                                |
|            | HyperFlex Clusters<br>Integrated Systems   |   |                                    | Name *<br>DAS-100                                      | 0                      |                             |                                                |
| Ĩ          | Profiles<br>Templates                      | ^ |                                    | VSAN Scope ©<br>Storage & Uplink ©<br>VSAN ID *<br>100 | ) Storage o 🕜 Uplink o | 0 items found<br>VSAN Scope | 10 - per page III 0 of 0 2 9 0<br>FCoE VLAN ID |
|            | Policies                                   |   |                                    | FCoE VLAN ID *<br>1000                                 | 0 o                    | TEMS AVAILABLE              |                                                |
|            |                                            |   |                                    |                                                        | Cancel Add             |                             |                                                |
|            |                                            |   |                                    | < Cancel                                               |                        |                             | Back Create                                    |

La VSAN di archiviazione è necessaria per la configurazione DAS.

Nota: lo storage VSAN è richiesto per le reti DAS.

Passaggio 1.2 Configurazione dei criteri delle porte.

• Passare a Criteri > Crea criterio e selezionare Porta.

| ≡          | disco Intersight                                                                       | <b>.</b> ** 1 | nfrastructure Service 🗸                                                 |         | Q Search | 0 01 | ¢] 33 | Q 0 331 A 266 | 0   | <u>م</u> |
|------------|----------------------------------------------------------------------------------------|---------------|-------------------------------------------------------------------------|---------|----------|------|-------|---------------|-----|----------|
| (0)<br>(0) | Overview<br>Operate                                                                    | ^             | ← Policies<br>Create                                                    |         |          |      |       |               |     |          |
|            | Servers<br>Chassis<br>Fabric Interconnects<br>HyperFlex Clusters<br>Integrated Systems |               | Filters Platform Type All UICS Server                                   | Q, Port |          |      |       |               |     |          |
| ع,<br>ا    | Configure<br>Profiles<br>Templates<br>Policies<br>Pools                                | Ŷ             | UCS Domain     UCS Chassis     HyperFlex Cluster     Kubernetes Cluster |         |          |      |       |               |     |          |
|            |                                                                                        |               |                                                                         | Cancel  |          |      |       |               | Sta | rt       |

Crea criterio porta

• Immettere un nome e selezionare il modello di switch dall'elenco. Quindi, configurare le porte

| ≡ "disco" Intersight                                                                                                    | ្លិះខ្លួរ Infrastructure Service 🗸                                   | Q Search                                                                                                    |      |
|----------------------------------------------------------------------------------------------------|----------------------------------------------------------------------|----------------------------------------------------------------------------------------------------|------|
| <ul> <li>Ø: Overview</li> <li>Ø: Operate</li> <li>Servers</li> </ul>                                                            | Policies > Port<br>Create                                            |                                                                                                    |      |
| Chassis Finds Charges Finds Charges HyperFiles Charges HyperFiles Charges File Configure File File File File File File File Fil | General     Junited Port     Junited Port     General     Port Roles | General       Ada a new description and tag for the policy.       Organization *       Metain     *       DESCription     *       Description     * |      |
|                                                                                                    | <                                                                    | Cancel                                                                                                    | Next |

unificate o Breakout (se necessario)

Nome criterio porta

 In Ruoli porta Selezionare le porte necessarie per lo storage FC e fare clic su Configura.

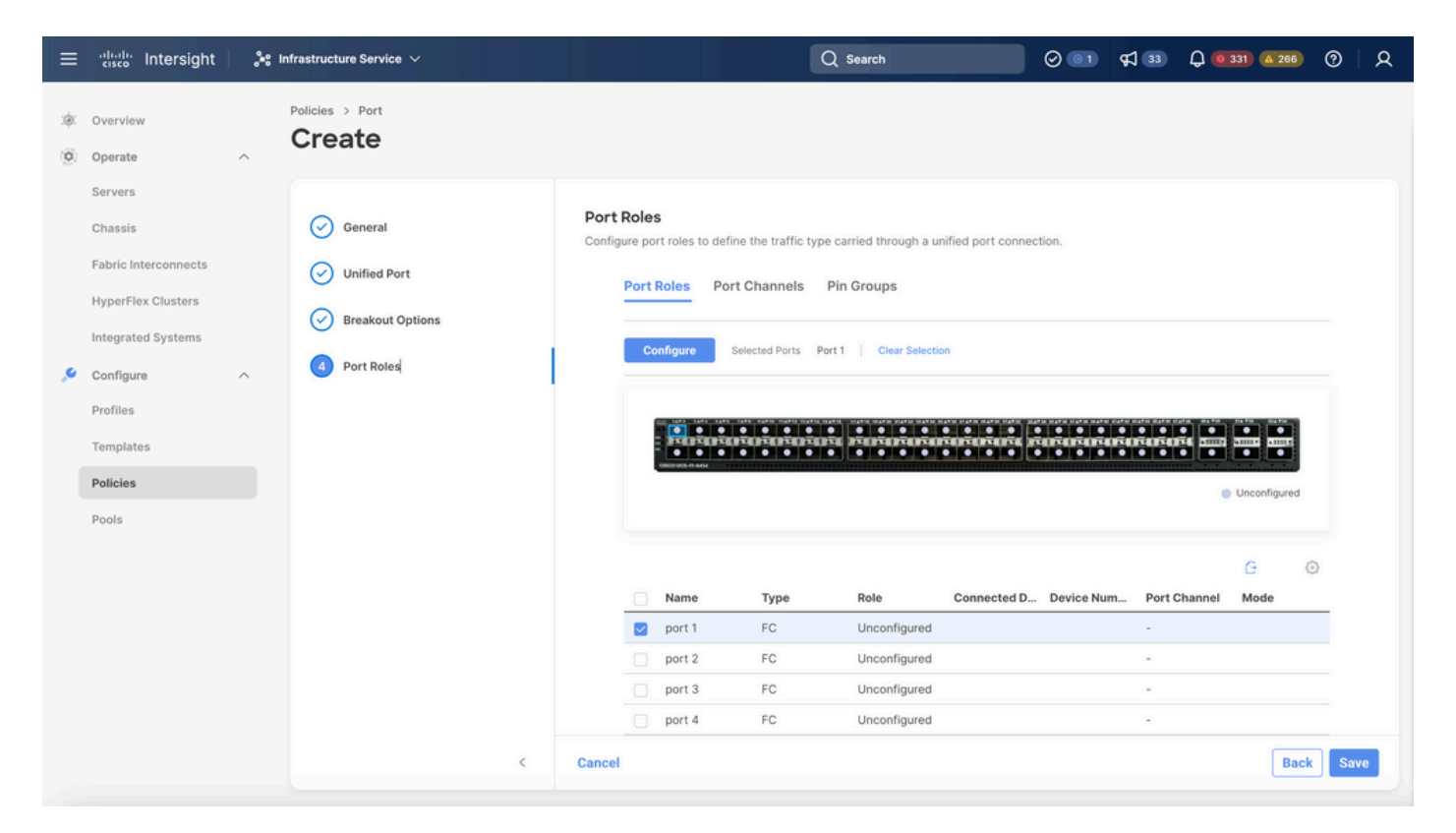

Ruolo porta

Suggerimento: se necessario, configurare altre interfacce come porte server o porte uplink Ethernet in questo passaggio.

• Selezionare il ruolo come Storage FC, Velocità di amministrazione e VSAN desiderata.

| ≡  | cisco Intersight     | <b>.</b> ** 1 | nfrastructure Service 🗸                  |                |                |           | Q Search |      | 0 💿 | <b>\$</b> ] 33 | Q 0 330 A 266 | ଡ    |
|----|----------------------|---------------|------------------------------------------|----------------|----------------|-----------|----------|------|-----|----------------|---------------|------|
| 0  | Overview<br>Operate  | ^             | Policies > Port > DAS-Port-IMM64<br>Edit | 54             |                |           |          |      |     |                |               |      |
|    | Servers<br>Chassis   |               |                                          | Configure (2   | Ports)         |           |          |      |     |                |               |      |
|    | Fabric Interconnects |               |                                          | Configuration  |                |           |          |      |     |                |               |      |
|    | HyperFlex Clusters   |               |                                          | Selected Ports | Port 1, Port 2 |           |          |      |     |                |               |      |
|    | Integrated Systems   |               |                                          | Role           |                |           |          |      |     |                |               |      |
| .0 | Configure            | ^             |                                          | ro stolage     |                |           |          |      |     |                |               |      |
|    | Profiles             |               |                                          | Admin Speed    |                | VSAN ID * | 4        |      |     |                |               |      |
|    | Templates            |               |                                          | Tecops         | V 0            | 100       |          | 4093 |     |                |               |      |
|    | Policies             |               |                                          |                |                |           |          |      |     |                |               |      |
|    | Pools                |               |                                          |                |                |           |          |      |     |                |               |      |
|    |                      |               |                                          |                |                |           |          |      |     |                |               |      |
|    |                      |               |                                          |                |                |           |          |      |     |                |               |      |
|    |                      |               |                                          |                |                |           |          |      |     |                |               |      |
|    |                      |               |                                          |                |                |           |          |      |     |                |               |      |
|    |                      |               |                                          |                |                |           |          |      |     |                |               |      |
|    |                      |               | Cancel                                   |                |                |           |          |      |     |                |               | Save |

#### Passaggio 1.3 Configurazione dei criteri di controllo dello switch

In un dominio UCS, la modalità di commutazione FC può essere End Host o Switch. La modalità switch consente all'interconnessione fabric di connettersi direttamente a un dispositivo di storage. La modalità switch Fibre Channel è utile nei modelli senza SAN (ad esempio, un singolo sistema Cisco UCS connesso direttamente allo storage). Il criterio di controllo dello switch configura la modalità di commutazione FC per un dominio IMM.

• Passare a Policy > Crea policy e selezionare Switch Control.

| ≡          | cisco Intersight                                                 | 🐝 Infrastructure Service 🗸                        |                           | Q Search | ⊘ 💿 🕫 🔞 | <b>Q 0</b> 330 <b>A</b> 266 | ଡ     |
|------------|------------------------------------------------------------------|---------------------------------------------------|---------------------------|----------|---------|-----------------------------|-------|
| :):<br>(0) | Overview<br>Operate                                              | ← Policies<br>Create                              |                           |          |         |                             |       |
|            | Servers<br>Chassis<br>Fabric Interconnects<br>HyperFlex Clusters | Filters<br>Platform Type                          | Q. Switch  Switch Control |          |         |                             |       |
| .0         | Integrated Systems                                               | All     UCS Server     UCS Domain     USS Chargin |                           |          |         |                             |       |
|            | Profiles<br>Templates<br>Policies                                | HyperFlex Cluster Kubernetes Cluster              |                           |          |         |                             |       |
|            | Pools                                                            |                                                   |                           |          |         |                             |       |
|            |                                                                  |                                                   |                           |          |         |                             |       |
|            |                                                                  |                                                   | Cancel                    |          |         |                             | Start |

Cambia criteri di controllo

| ≡        | cisco Intersight                                                                                                    | $\mathcal{A}^{\bullet}$ Infrastructure Service $\checkmark$ |   | Q Search                                                                                                    | ⊘ | <b>\$</b> ] | Q 0 330 A 266 | 0   | <u>م</u> |
|----------|----------------------------------------------------------------------------------------------------|-------------------------------------------------------------|---|----------------------------------------------------------------------------------------------------|---|-------------|---------------|-----|----------|
| ()<br>() | Overview<br>Operate                                                                                                    | Policies > Switch Control                                   |   |                                                                                                    |   |             |               |     |          |
| ءِ       | Servers Chassis Fabric Interconnects HyperFlex Clusters Integrated Systems Configure Profiles Templates Policies Pools | <ul> <li>General</li> <li>Policy Details</li> </ul>         |   | General   Add a name, description and tag for the policy.   Organization *   default     Name *   DAS-Switch-Control-IMM6454     Set Tags        Description |   |             |               |     |          |
|          |                                                                                                    |                                                             | K | Cancel                                                                                                    |   |             |               | Nex | xt       |

Cambia nome criteri di controllo

• Selezionare FC Switch Mode e fare clic su Create.

| ≡        | cisco Intersight                                      | e Infrastructu        | re Service 🗸              |                                                                                        | Q Search                 | 0 01           | <b>\$</b> ] 33 | Q 0 330 A 266 | ?    | ጾ  |
|----------|-------------------------------------------------------|-----------------------|---------------------------|----------------------------------------------------------------------------------------|--------------------------|----------------|----------------|---------------|------|----|
| ()<br>() | Overview<br>Operate                                   | Policies >            | Switch Control            |                                                                                        |                          |                |                |               |      |    |
|          | Servers<br>Chassis<br>Fabric Interconnects            | <ul> <li>2</li> </ul> | General<br>Policy Details | Policy Details<br>Add policy details<br>This policy is applicable only for UC          | 5 Domains                |                |                |               |      |    |
| ,0       | HyperFlex Clusters<br>Integrated Systems<br>Configure | ^                     |                           | Switching Mode<br>Ethernet ©                                                           | FC ©<br>End Host  Switch |                |                |               |      |    |
|          | Profiles<br>Templates<br>Policies                     |                       |                           | VLAN Port Count<br>Enable VLAN Port Count Optimiza<br>MAC Address Table Aging Tir      | tion ©                   |                |                |               |      |    |
|          | Pools                                                 |                       |                           | Default Custo     This option sets the default MAC ad     Link Control Global Settings | m Never                  | the End Host m | node.          |               |      |    |
|          |                                                       |                       |                           | Message Interval 15                                                                    | ©<br>- 90                |                |                |               |      |    |
|          |                                                       |                       | <                         | Cancel                                                                                 |                          |                |                | Back          | Crea | te |

Modalità switch FC

Passaggio 1.4 Modificare o creare il profilo di dominio

• È ora possibile aggiungere i criteri al profilo Domain. Selezionare la scheda Profili > Profili di

dominio UCS > Modifica profilo di dominio (se un profilo esiste già) o Crea profilo di dominio, quindi aggiungere i criteri richiesti al profilo di dominio.

2. Profilo server

Passaggio 2.1 Creare un profilo server.

- Passare alla scheda Criteri > Crea profilo server UCS.
- Immettere un nome e selezionare la piattaforma di destinazione.

Fase 2.2 Creazione di un criterio di connettività SAN

- · Collegare un criterio di connettività SAN esistente al profilo o crearne uno nuovo
- Immettere un nome per il criterio.
- Selezionare il pool WWNN e aggiungere i VHBA richiesti.

| ≡   | cisco Intersight                                                                                                    | 🖧 Infrastructure Service $ \checkmark $  |                                                                                                    | Q Search                                      | Ø 🗾 🖉 🖬                                      | ር 💷 🕰 🔞 🖓                                                                                                    |
|-----|----------------------------------------------------------------------------------------------------|------------------------------------------|----------------------------------------------------------------------------------------------------|-----------------------------------------------|----------------------------------------------|----------------------------------------------------------------------------------------------------|
| .¢. | Overview                                                                                                    | Policies > SAN Connectivity > DAS-SAN-Co | nn                                                                                                    |                                               |                                              |                                                                                                    |
| ©.  | Operate A<br>Servers Chassis A<br>Fabric Interconnects A<br>HyperFlex Clusters A<br>Virtualization Integrated Systems A<br>Analyze New Configure A | General     Policy Details               | Policy Details<br>Add policy details<br>Manual VHBAS Placement<br>WWNN<br>Pool Static<br>WWNN Pool * 0<br>Selected Pool WWNN_POOL [ × ] | Auto vHBAs Placement                          | nter                                         |                                                                                                    |
|     | Profiles Templates Policies Pools                                                                                                    | ζ                                        | Add vHBA                                                                                                    | C Export<br>Switch ID PCI Order<br>A 0<br>B 1 | 2 items found 50 v per p<br>Pin Group :<br>- | Graphic vHBAs Editor       bage @ < 1 of 1 > 0       WWPN Pool     : 9       UCSX-A-WWPN        UCSX-A-WWPN.B        I of 1 > 1       Back     Save       Save     Save & Deploy |

Criteri Di Connettività San

Passaggio 2.3 Configurazione delle impostazioni di VHBA

 Modificare il VHBA con la configurazione richiesta, ad esempio Nome, WWPN e altri criteri dell'adattatore.

| ≡   | tisco Intersight                        | <b>.</b> ** Ir | nfrastructure Service 🗸                         |                                                                                                    | Q Search                                                                                                    | 00  | ¢] 🔝 | Q (0 167) (A 62) | 0 | ዾ |
|-----|-----------------------------------------|----------------|-------------------------------------------------|----------------------------------------------------------------------------------------------------|----------------------------------------------------------------------------------------------------|-----|------|------------------|---|---|
| :¢: | Overview                                |                | Policies > SAN Connectivity > DAS-SAN-Conn Edit |                                                                                                    |                                                                                                    |     |      |                  |   |   |
| 0   | Operate<br>Servers                      | ^              | Edit vHBA                                       |                                                                                                    |                                                                                                    |     |      |                  |   |   |
|     | Chassis                                 |                |                                                 | General                                                                                                    |                                                                                                    |     |      |                  |   |   |
|     | Fabric Interconnects HyperFlex Clusters |                |                                                 | VHBA0 O                                                                                                    | fc-initiator                                                                                                    | ~ 0 |      |                  |   |   |
|     | Virtualization                          |                |                                                 |                                                                                                    |                                                                                                    |     |      |                  |   |   |
|     | Integrated Systems                      |                |                                                 | Pin Group Name 🗸 💿                                                                                                    |                                                                                                    |     |      |                  |   |   |
| O,  | Analyze                                 | ^              |                                                 | WWPN                                                                                                    |                                                                                                    |     |      |                  |   |   |
| .0  | Explorer New<br>Configure               | ^              |                                                 | Pool Static                                                                                                    |                                                                                                    |     |      |                  |   |   |
|     | Profiles<br>Templates                   |                |                                                 | WWPN Pool * 0           Selected Pool UCSX-A-WWPN   ×   @   Ø                                                                                                    |                                                                                                    |     |      |                  |   |   |
|     | Policies                                |                |                                                 | Placement                                                                                                    |                                                                                                    |     |      |                  |   |   |
|     | Pools                                   |                |                                                 | Simple Advanced When Simple Placement is selected, the Slot ID an vHBAs are deployed on the first VIC. The Slot ID d MLOM, and thereafter it keeps incrementing by 1, | d PCI Link are automatically determined by the syste<br>etermines the first VIC. Slot ID numbering begins with<br>tarting from 1. | n.  |      |                  |   |   |

```
Impostazioni VHBA
```

• Continuare con la selezione dei criteri per VHBA, quindi fare clic in Zona FC selezionare Criteri, Creare un nuovo criterio o Selezionare Zona FC esistente dall'elenco

| ≡   | diale Intersight     | 💱 Infrastructure Service 🗸                      | Q Search                                                          | 0 | <b>¢1 15</b> | Q (0.162) (A.60) | ଡ   ନ  |
|-----|----------------------|-------------------------------------------------|-------------------------------------------------------------------|---|--------------|------------------|--------|
| :@: | Overview             | Policies > SAN Connectivity > DAS-SAN-Conn Edit |                                                                   |   |              |                  |        |
| 0   | Operate ^            |                                                 | MLOM, and thereafter it keeps incrementing by 1, starting from 1. |   |              |                  |        |
|     | Servers              |                                                 |                                                                   |   |              |                  |        |
|     | Chassis              |                                                 | Switch ID * A v O                                                 |   |              |                  |        |
|     | Fabric Interconnects |                                                 |                                                                   |   |              |                  |        |
|     | HyperFlex Clusters   |                                                 | PCI Order                                                         |   |              |                  |        |
|     | Virtualization       |                                                 | 0 . 0                                                             |   |              |                  |        |
|     | Integrated Systems   |                                                 | Persistent LUN Bindings                                           |   |              |                  |        |
| O,  | Analyze ^            |                                                 |                                                                   |   |              |                  |        |
|     | Explorer New         |                                                 | Persistent LUN Bindings                                           |   |              |                  |        |
| .0  | Configure ^          |                                                 | Fibre Channel Network * ©                                         |   |              |                  |        |
|     | Profiles             |                                                 | Selected Policy MALSARIA A CO                                     |   |              |                  |        |
|     | Templates            |                                                 | Fibre Channel QoS * O                                             |   |              |                  |        |
|     | Policies             |                                                 | Selected Policy FC_QOS X @                                        |   |              |                  |        |
|     | Pools                |                                                 | Fibre Channel Adapter * O                                         |   |              |                  |        |
|     |                      |                                                 | Selected Policy FC-ADAPTER X @ 0                                  |   |              |                  |        |
|     |                      |                                                 | FC Zone O                                                         |   |              |                  |        |
|     |                      |                                                 | Select Policy(s)                                                  |   |              |                  |        |
|     |                      |                                                 |                                                                   |   |              |                  | _      |
|     |                      | Cancel                                          |                                                                   |   |              |                  | Update |

Seleziona criterio zona FC

Passaggio 2.4 Creazione dei criteri per la zona FC

| ≡   | -india<br>cisco Intersight                                                                                                    | ) <b>X</b> ( | nfrastructure Service 🗸                  |                                                                                                    |          | Q Search | $\odot$ $\bigcirc$ | ¢] 📧 | Q 0162 A 60 | 0   | ۹  |
|-----|----------------------------------------------------------------------------------------------------|--------------|------------------------------------------|----------------------------------------------------------------------------------------------------|----------|----------|--------------------|------|-------------|-----|----|
| :@: | Overview                                                                                                    |              | Policies > SAN Connectivity > DAS-SAN-Co | nn > Edit                                                                                                    |          |          |                    |      |             |     |    |
| 0   | Operate<br>Servers<br>Chassis<br>Fabric Interconnects<br>HyperFlex Clusters<br>Virtualization<br>Integrated Systems<br>Analyze | ^            | General     Zeneral     Policy Details   | General<br>Add a name, description and tag for the policy.<br>Organization *<br>default<br>Name *<br>FC-Zone-A<br>Set Tags | <u>v</u> |          |                    |      |             |     |    |
| عر  | Explorer Ne<br>Configure<br>Profiles<br>Templates<br>Policies<br>Pools                                                         |              |                                          | Description <                                                                                                    | 1024     |          |                    |      |             |     |    |
|     |                                                                                                    |              | <                                        | Cancel                                                                                                    |          |          |                    |      |             | Nex | at |

Zona FC

 Selezionare Single Initiator - Single Target o Single Initiator Multiple target, quindi fare clic su Add Target

| ≡ | 📩 📩 📩                                                                                                    | Infrastructure Service 🗸                 |                                                                                                    | Q Search 🥑 💷 ⊄ 15 🗘 🖲 165 🖾 669 🤭                                                | 8 |
|---|----------------------------------------------------------------------------------------------------|------------------------------------------|----------------------------------------------------------------------------------------------------|----------------------------------------------------------------------------------|---|
| * | Overview                                                                                                    | Policies > SAN Connectivity > DAS-SAN-Co | nn > lídit                                                                                           |                                                                                  |   |
| 0 | Operate        Servers        Servers        Chassis        HyperFlex Chusters        Virtualization        Integrated Systems        Analyze        Analyze        Configure        Profiles        Posles | Central     Policy Details               | Policy Details Add policy details FC Tanget Zoning Type  Single Initiator Multiple Tanget  Name WWPN | 2 Items found <u>50 v</u> per page <b>1</b> of 1 <b>1 0</b><br>VSAN ID Switch ID |   |
|   |                                                                                                    | <                                        | Cancel                                                                                               | Back Create                                                                      |   |

Destinazioni zona FC

• Configurare le destinazioni con i corrispondenti WWPN, ID infrastruttura e VSAN.

| ≡  | usco Intersight                                                                                                    | - 24 | infrastructure Service 🗸                |                                                                                                    |                                                                                                    | Q Search                      | ଡ୍ଲା ଶୀଞ ଦ୍ <b>ଲୋଲା</b> ଡ଼ା ନ୍                                       |
|----|----------------------------------------------------------------------------------------------------|------|-----------------------------------------|----------------------------------------------------------------------------------------------------|----------------------------------------------------------------------------------------------------|-------------------------------|----------------------------------------------------------------------|
| ×. | Overview                                                                                                    |      | Policies > SAN Connectivity > DAS-SAN-C | onn > Edit                                                                                                    |                                                                                                    |                               |                                                                      |
| 0  | Operate Operate Servers Servers Fabric Interconnects HyperFlex Clusters Uritualization Integrated System Configure Configure Templates Fools | ~    | General     Colicy Details              | Policy Details         Add policy details         PC Target Zoning Type         Single Instant Single Target         Image: CTD Primary         CTO Secondary         Image: CTD Secondary         Image: Selected 1 of 2 | <ul> <li>Single Initiator Multiple Target None</li> </ul> Eclit Target <ul> <li>Name *</li> <li>CTD Primary</li> </ul> <li>WITPA * <ul> <li>Sociese 90:0493 #105</li> </ul> </li> <li>Switch ID © <ul> <li>A © B</li> <li>VSANI D * <ul> <li>100</li> <li>1 - 40</li> </ul> </li> <li>Cancel Update</li> </ul></li> | 2 Ren<br>VSAN D<br>100<br>100 | s found 50 v per page 1 of 1 0<br>Switch ID<br>A<br>A<br>1 of 1 of 1 |
|    |                                                                                                    |      | <                                       | Cancel                                                                                                    |                                                                                                    |                               | Back Create                                                          |
|    |                                                                                                    |      |                                         |                                                                                                    |                                                                                                    |                               |                                                                      |

Configurazione destinazione zona FC

Passaggio 3. Avvio da SAN (opzionale)

Se il server viene avviato dalla rete SAN, aggiungere le destinazioni ai criteri di avvio

Passaggio 3.1 Configurazione delle opzioni di avvio

Aggiunta di opzioni di avvio SAN e supporto virtuale

| ≡ | disco Intersight                                                                                                    | 😫 Infrastructure Service 🗸        |                                                                                                    | Q Search |          | ⊘ ⊄া®             | Q (0101) (A 01       | 0              | ۹   |
|---|----------------------------------------------------------------------------------------------------|-----------------------------------|----------------------------------------------------------------------------------------------------|----------|----------|-------------------|----------------------|----------------|-----|
| * | Overview                                                                                                    | Edit UCS Server Profile (IMM-DAS) | ey (DAS-Boot)                                                                                                    |          |          |                   |                      |                |     |
| 0 | Operate        Servers        Fabric Interconnects        HyperFlex Clusters        Virtualization        Integrated Systems        Analyze        Configure        Diffigure        Poolies        Pools | © General<br>Policy Details       | Policy Details<br>Ad policy details<br>Configured Boot Mode<br>United Estimable Firmware interface (UEFI) Legacy<br>The Enable Secure Boot<br>MITP Boot<br>ISCSI Boot<br>Local Disk<br>NVMe<br>POH Storage<br>PK Boot<br>SAN Boot<br>SO Cuid<br>UEFI Shell<br>USB<br>Vitual Media |          | ∀ Asfuet | ems UCS Server (2 | tandalona)   UCS See | ver (Ti-Attact | 990 |
|   |                                                                                                    |                                   | Cancel                                                                                                    |          |          |                   | Back Save S          | ave & Depic    | 7   |

Opzioni di avvio

#### Fase 3.2 Configurazione delle opzioni di avvio della SAN

Immettere il WWPN della destinazione con il nome VHBA corrispondente.

| ≡   | ະປະປາ Intersight 🦂 🖧 ທ                                           | nfrastructure Service 🗸                             |                                                                                                    | Q Search | 0                       | ¢J 📧 | Q 🛛 163 🕢 | 62     | 0      | 8 |
|-----|------------------------------------------------------------------|-----------------------------------------------------|----------------------------------------------------------------------------------------------------|----------|-------------------------|------|-----------|--------|--------|---|
| :¢: | Overview                                                         | Edit UCS Server Profile (IMM-DAS)                   | y (DAS-Boot)                                                                                                    |          |                         |      |           |        |        |   |
| 0   | Operate  Servers Chassis Fabric Interconnects HyperFlex Clusters | <ul> <li>General</li> <li>Policy Details</li> </ul> | Unified Extensible Firmware Interface (UEFI) Legacy     Enable Secure Boot      Add Boot Device      + Virtual Media (KVM) | ,        |                         |      | Enabled   | 1      | ^      | ~ |
|     | Virtualization<br>Integrated Systems                             |                                                     | SAN Boot (VHBA0-Primary)     Device Name *                                                                                 |          | LUN                     |      | C Enabled | Î      | ^      | ~ |
| Q   | Analyze ^<br>Explorer New                                        |                                                     | VHBA0-Primary Interface Name *                                                                                             | 0        | 0<br>Target WWPN *      |      |           |        | 0 - 25 | 5 |
| í   | Profiles                                                         |                                                     | VHBA0                                                                                                    | 0        | 56:c9:ce:90:cd:93:ff:05 |      |           |        | 6      | - |
|     | Templates<br>Policies<br>Pools                                   |                                                     | Bootloader Name<br>Bootloader Path                                                                                         | 0        | Bootloader Description  |      |           |        | G      | F |
|     |                                                                  | <                                                   | Cancel                                                                                                    |          |                         | B    | ack Save  | Save 8 | & Depl | ѹ |

Opzioni di avvio SAN

Nota: il nome dell'interfaccia DEVE corrispondere al nome assegnato in precedenza al VHBA.

Passaggio 3.3 Aggiungere gli oggetti necessari e verificare l'ordine

|   | the intersignt                                                                                 | 🔉 Infrastructure Incolae 🗸   | Q see                                                                                                    | 0 4               | • • ••• •• • • A                              |
|---|------------------------------------------------------------------------------------------------|------------------------------|----------------------------------------------------------------------------------------------------|-------------------|-----------------------------------------------|
|   | (host show                                                                                     | Edit Boot Order Poli         | cy (DAS-Boot)                                                                                                    |                   |                                               |
| 5 | Operate<br>Servers<br>Donots<br>Autoris Interconnectio<br>HyperProc Dunters<br>Voltabilization | O Connect<br>O Polity States | Anti-pency-decels<br>Configured Boot Model -1<br>Configured Boot Model -1<br>Dates Configured Boot -0<br>Dates Decels Boot -0 | 9 - Athenie   933 | erer Directoret   <u>173 Serer Profession</u> |
| 0 | integrated Systems<br>Analysis<br>Explorer New<br>Configure                                    |                              | Add Boot (Invited III)<br>* Victual Medie (OMB<br>* SARclour (Intellit) Primary)<br>* SARclour (Intellit) Secondary)          |                   |                                               |
|   | Turnpites<br>Tempites<br>Policies<br>Policies                                                  |                              | Setti Seat (M480 Prevay)     Setti Seat (M480 Secondary)                                                                      |                   | Connel (S) A V                                |
|   |                                                                                                |                              | Cancel                                                                                                    |                   | Back See See Lingby                           |

Opzioni di avvio

#### Risoluzione dei problemi

Per verificare che la porta FC sia configurata correttamente

```
FI-A # connect nxos
FI-A (nxos) # show interface fc 1/1
FI-A (nxos) # show running-config interface fc 1/1
```

Per verificare l'elenco degli iniziatori su Fabric Interconnect

FI-A (nxos) # show flogi database vsan <vsan id>

Per verificare la configurazione di VHBA in un profilo server specifico

FI-A (nxos) # show run interface | grep prev 1 next 10 <Server Profile's Name>

#### Informazioni su questa traduzione

Cisco ha tradotto questo documento utilizzando una combinazione di tecnologie automatiche e umane per offrire ai nostri utenti in tutto il mondo contenuti di supporto nella propria lingua. Si noti che anche la migliore traduzione automatica non sarà mai accurata come quella fornita da un traduttore professionista. Cisco Systems, Inc. non si assume alcuna responsabilità per l'accuratezza di queste traduzioni e consiglia di consultare sempre il documento originale in inglese (disponibile al link fornito).